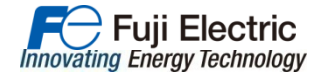

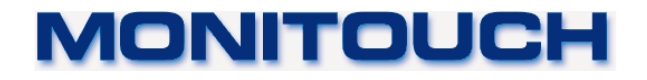

## From Human Machine Interface to Web Machine Interface

- Innovation of HMI -

Hakko Electronics Co., Ltd.

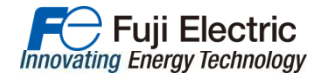

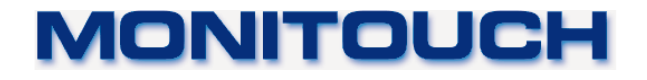

## Web Machine Interface offers two services below:

- VPN remote access service
- VPN cloud data utilization service (under development)

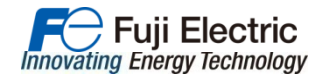

### Why don't you start the remote access by VPN?

Implementing the remote access on your system can be the strong tool to differentiate competitor with the internet solution.

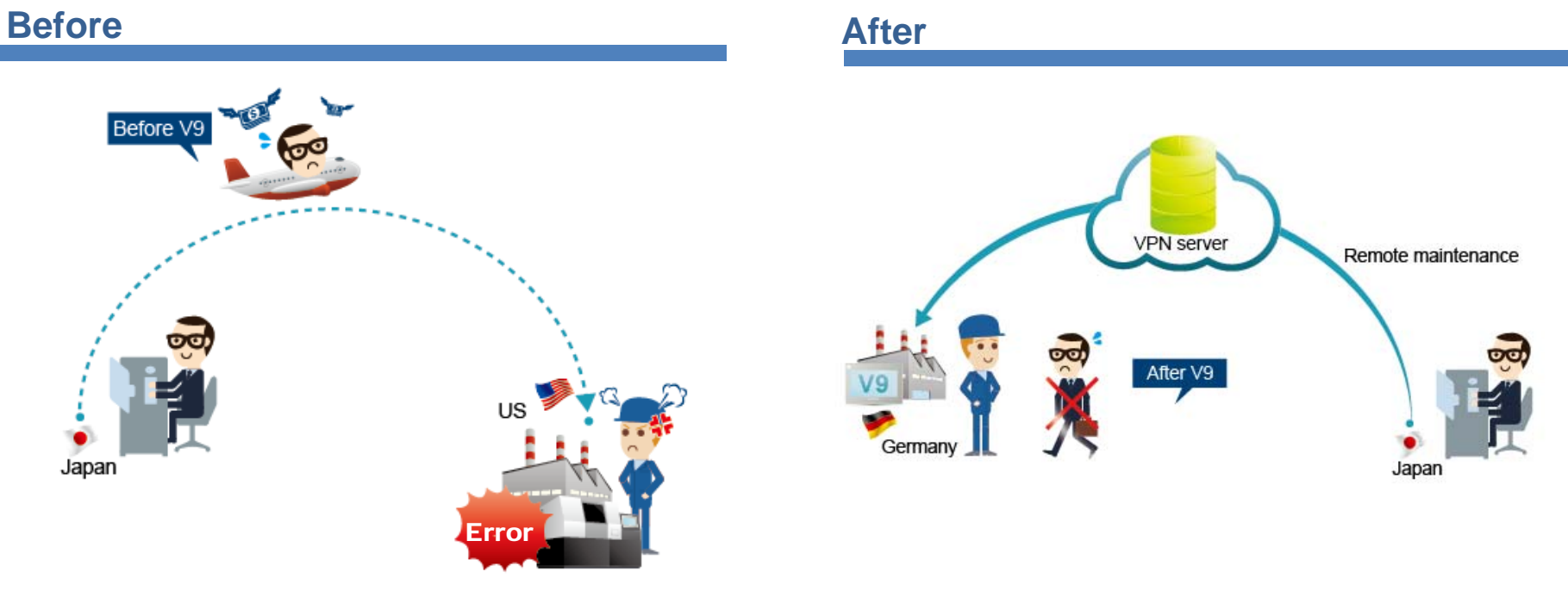

\* When trouble was occurred at site, it was required to visit there by spending your time and money for the trouble shooting. \* When trouble was occurred at site, it is possible to understand the situation of the site without visiting there.

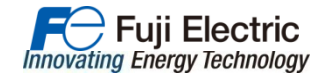

### **Challenges on remote connection**

Remote monitoring/maintenance has a variety of challenges...

# Have you ever seen an illustration like this?

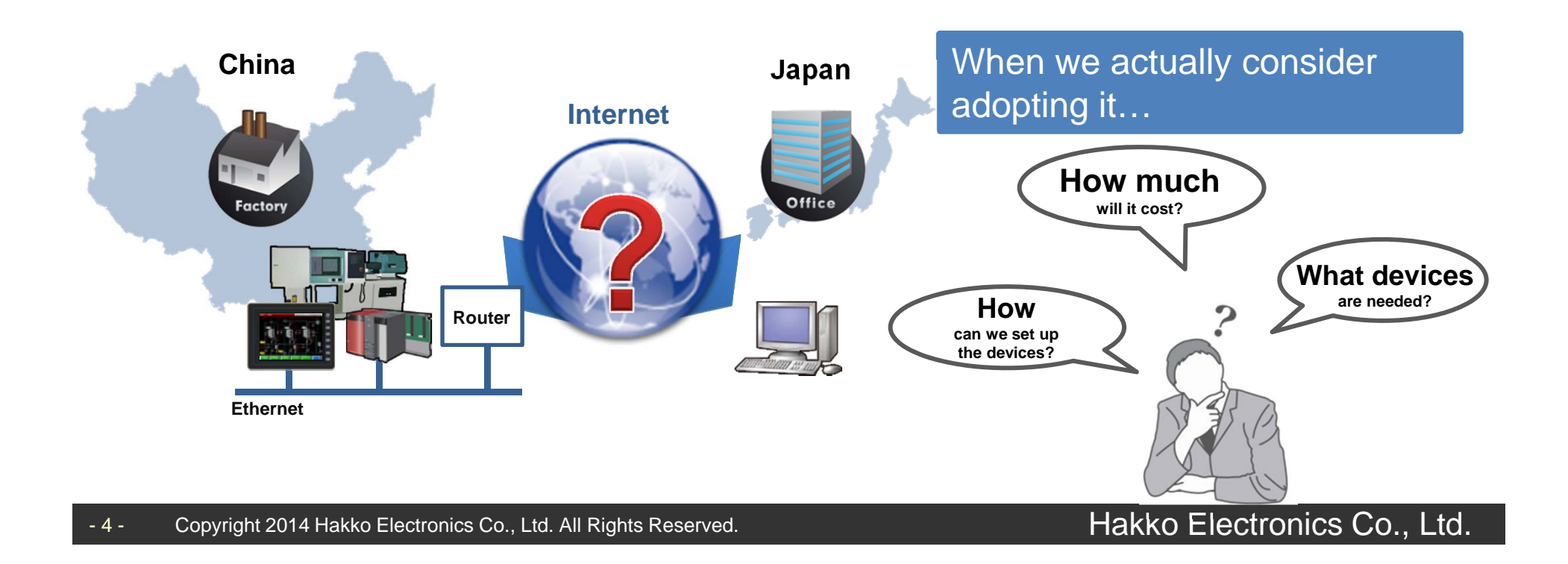

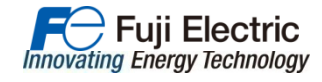

MONITOUCH

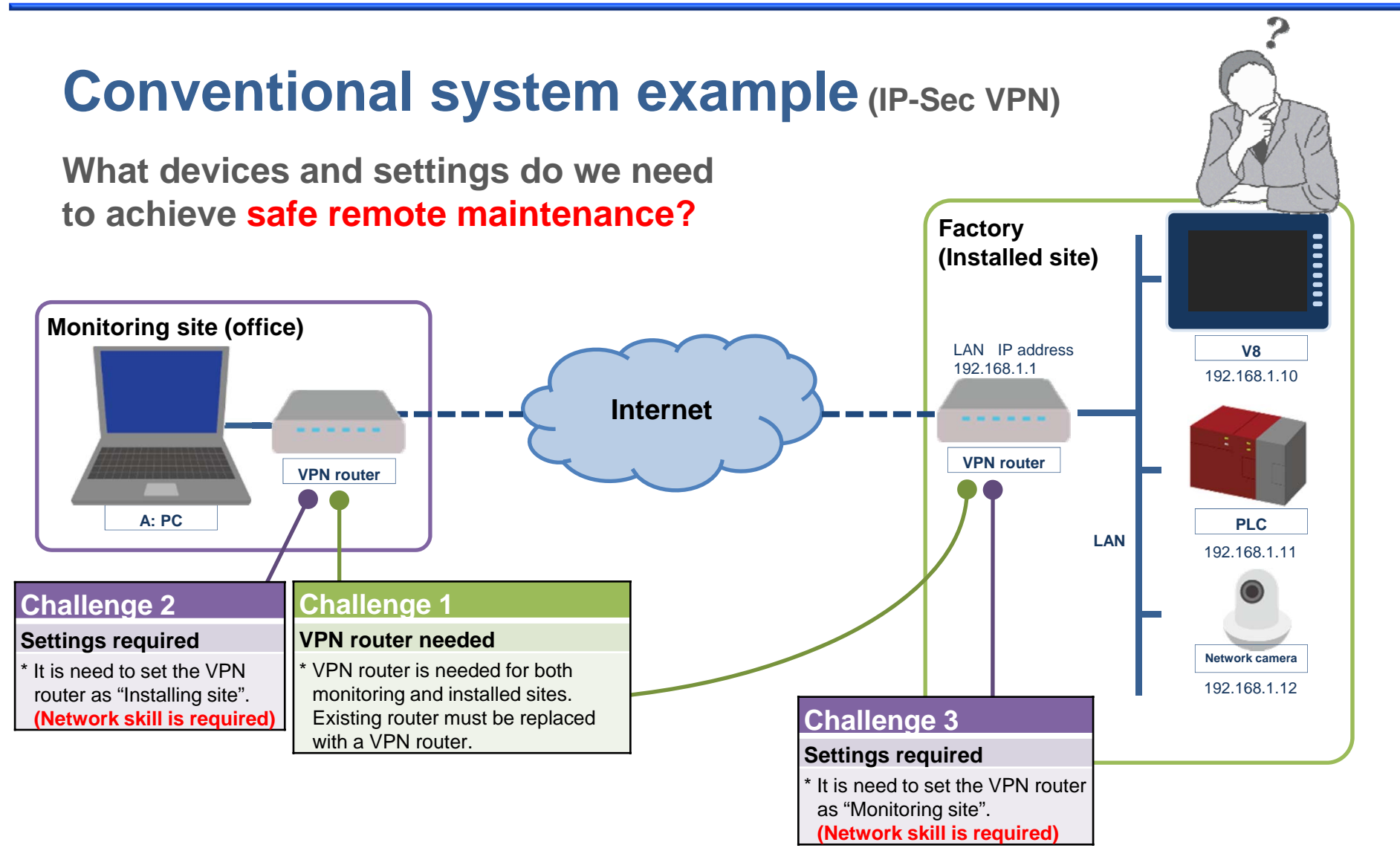

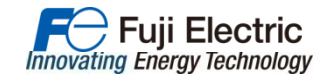

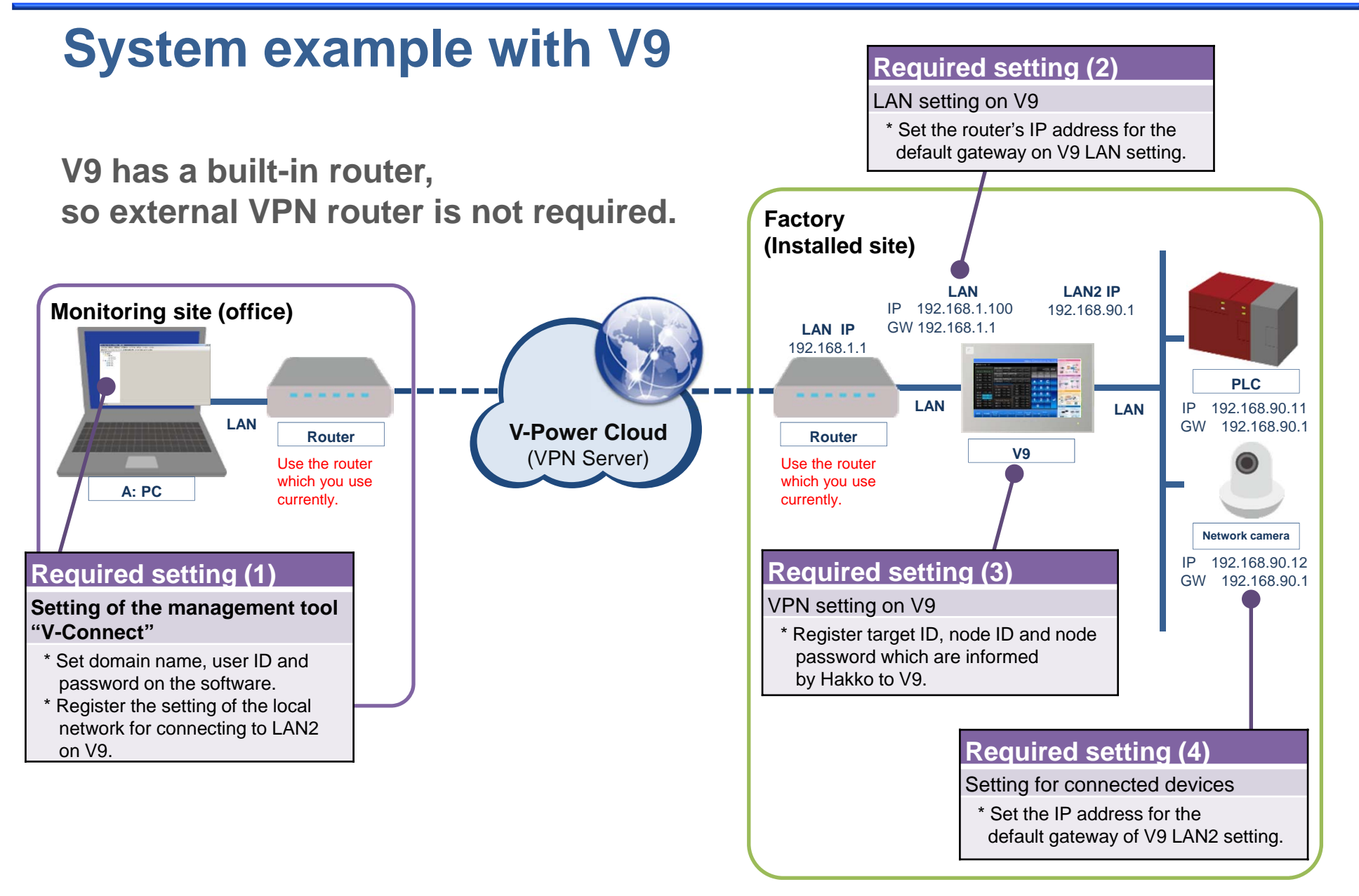

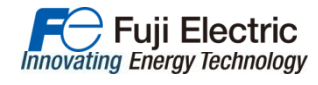

MONITOUCH

## Realize the implementation of VPN solution with lower cost!!

Please experience the VPN solution with **FREE** license (30 days)!!

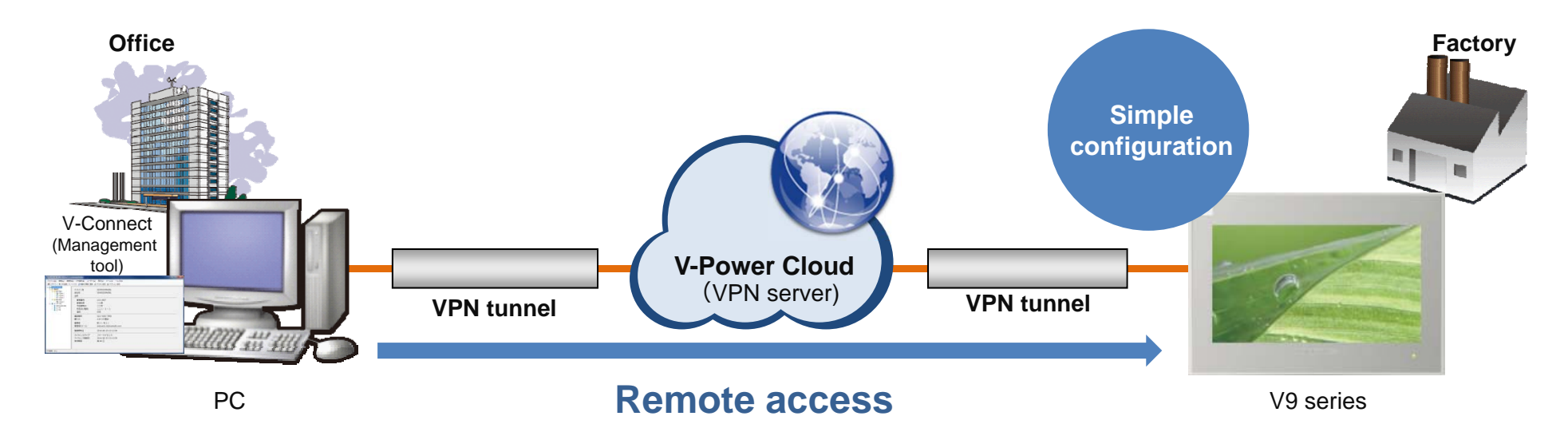

#### <Requirement tools and cost>

#### <Initial cost>

- (1) Management tool "V-Connect"...FREE
- (2) V9 series

#### <Running cost>

(1) The cost for internet connection in the office... If there is LAN connection in the office: FREE

(2) The cost for internet connection in the factory... If there is LAN connection in the factory: FREE

(3) The cost for remote access license... There are several plans depending on the needs (Annual renewal fee is required).

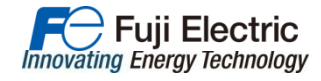

### **Local IP connection**

All the devices are possible to be accessed by the local IP from a remote location.

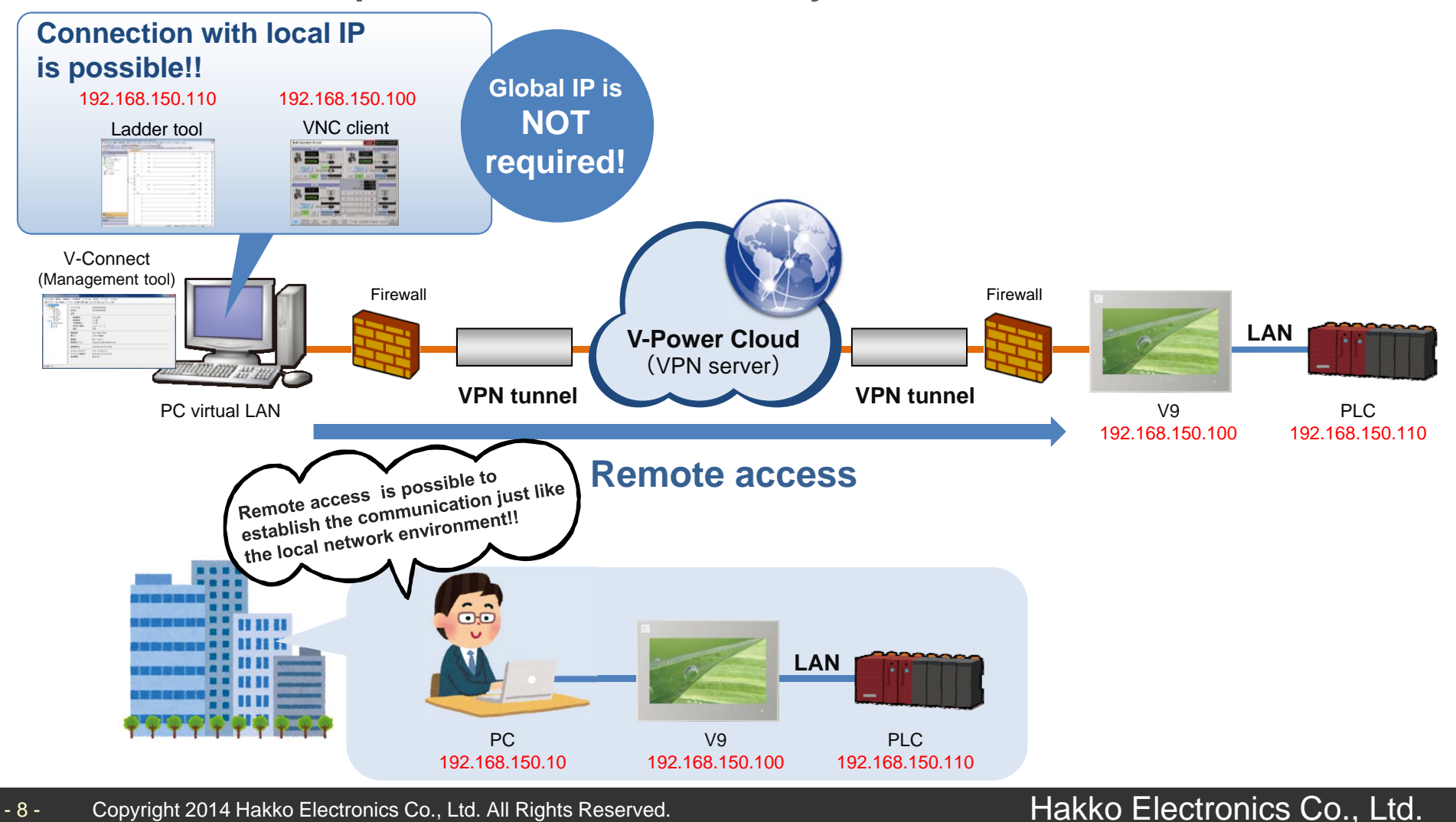

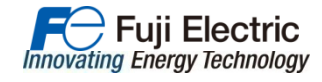

### **Connection is anytime and anywhere!!**

Due to SSL-VPN, it is possible to connect V9 from anywhere if there is the internet connection.

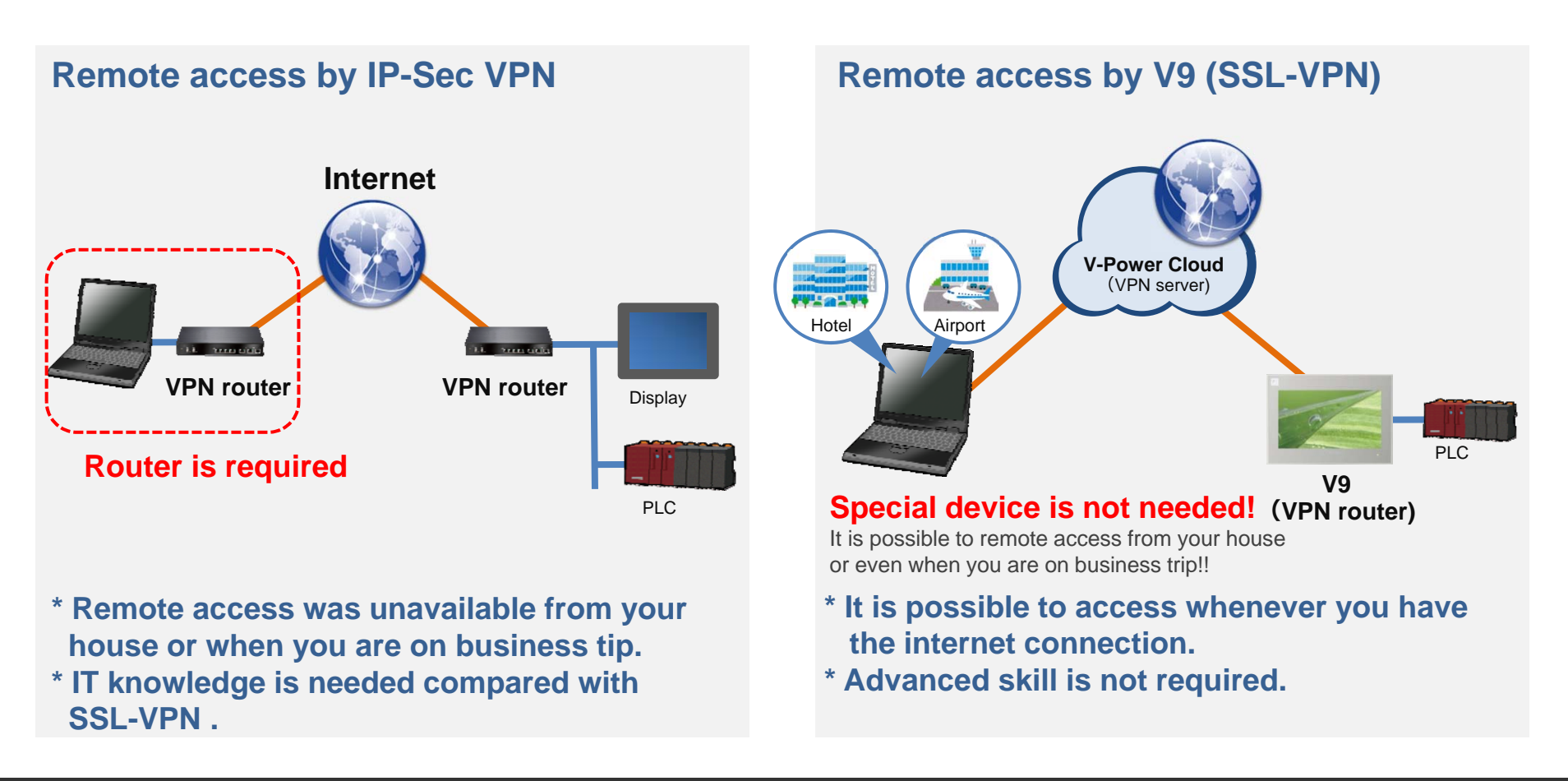

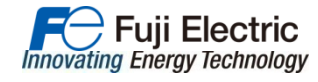

### No need to consider the firewall

### No issue for firewall with HTTPS protocol by using SSL-VPN.

#### **IP-Sec VPN**

It is necessary to change the firewall setting and open the port of TCP No.51 and No.50.

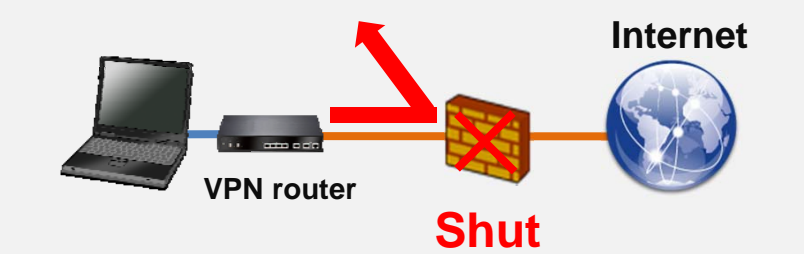

### \* There may be a block by the firewall in the public environment.

\* It is necessary to open the several ports on firewall.

#### V9 (SSL-VPN)

Normally TCP port No.443 is opened on firewall to connect to the internet from the office. It is not necessary to change the setting because V9 uses SSL-VPN. \*1

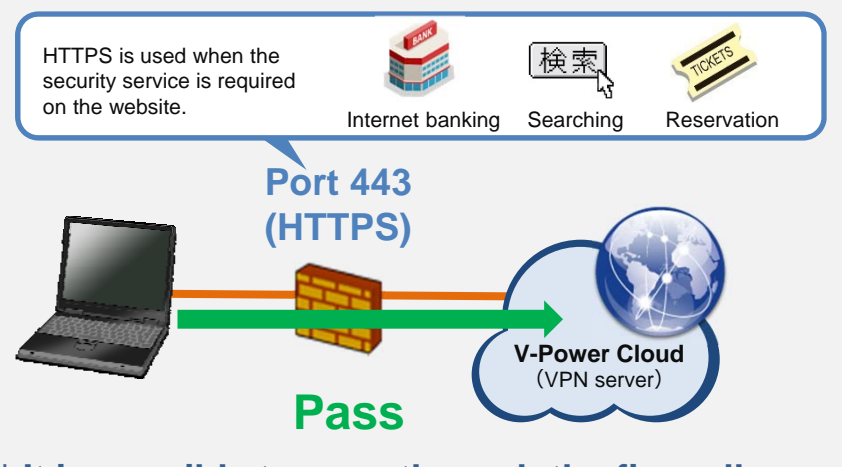

#### \* It is possible to pass through the firewall whenever there is the internet connection.

\*1: There may be set to shut the session with the specific time depending on the customer. In this case, please open this port always.

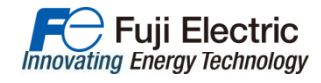

### **Remote access to various devices**

It is possible to access to the devices which are connected to V9 remotely by using the routing function\*1.

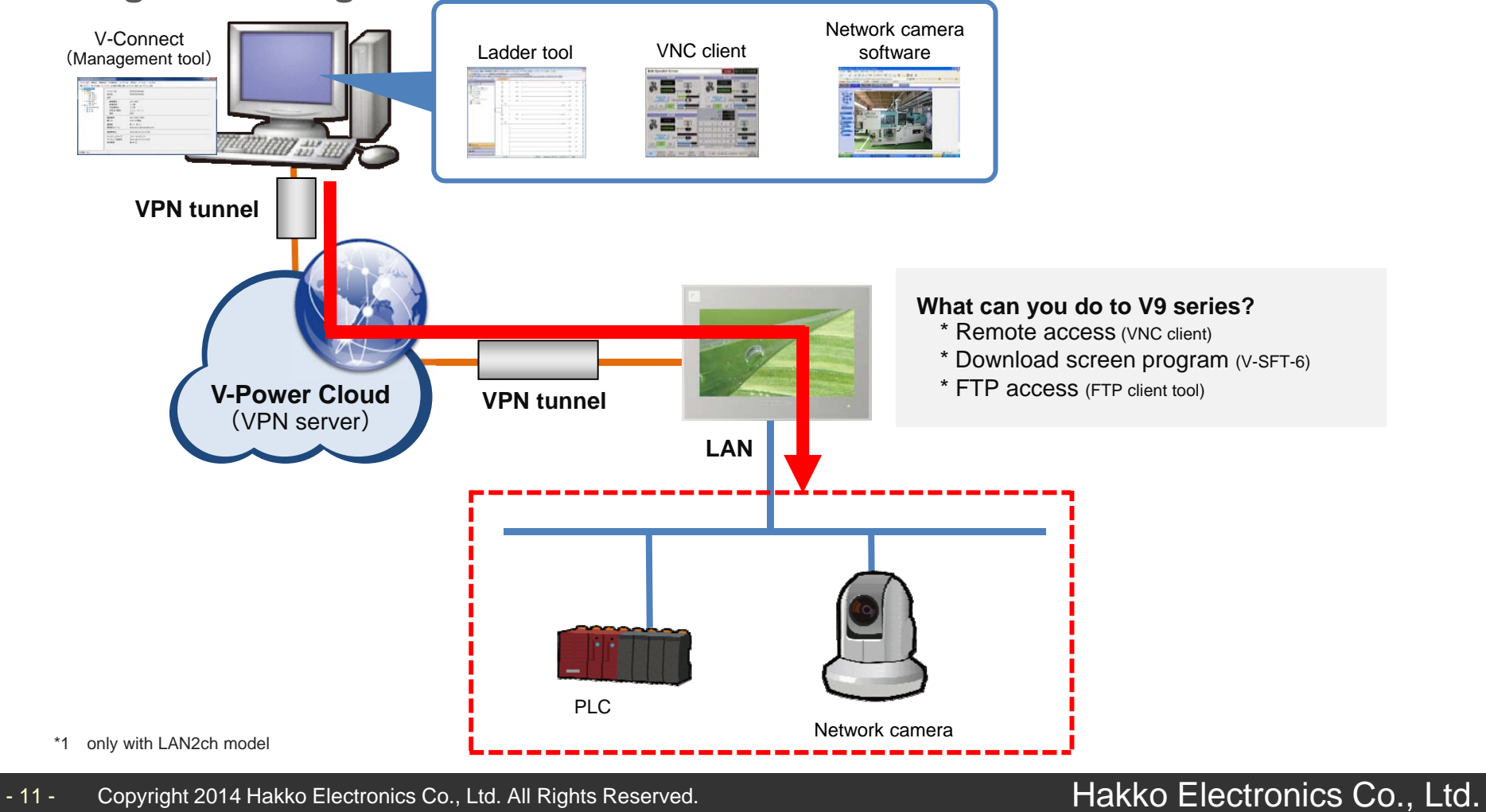

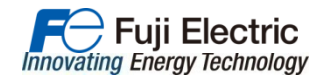

### **Configuration example (1)** (Connection for WAN)

### Various choice of connection configuration

depending on your needs!!

#### Wireless type only

• When the company's network is used: (Wired LAN)

The cheapest system configuration of remote access:

When the company's network is used: (Wireless LAN)

The network establishment is not required and not need to pay for internet connection.

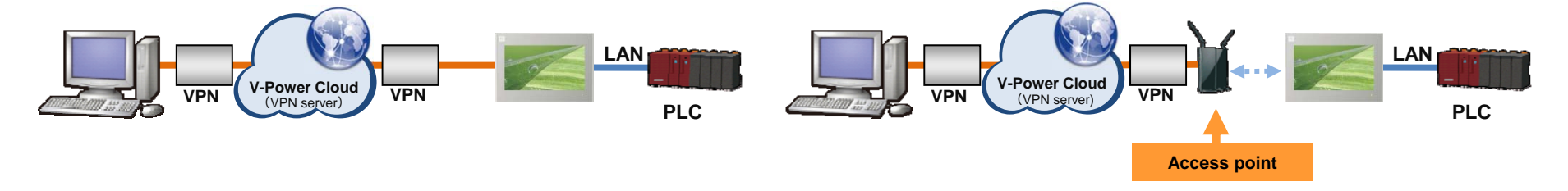

#### Wireless type only

#### When mobile internet router is used: (Wired LAN)

Even if it is difficult to make the network connection on the machine or system for VPN, it is possible to remote the site remotely by using mobile router\*1 (LTE/3G). When mobile internet router is used: (Wireless LAN)

Although the network fee for the mobile router is needed, but the network establishment is not required.

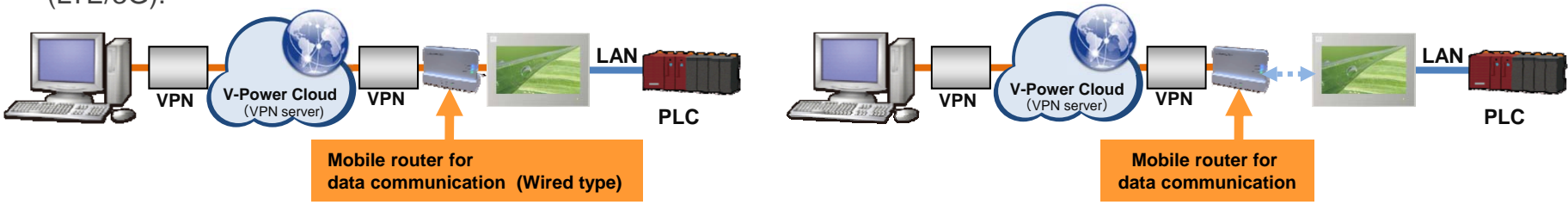

\*1 : Wired LAN port is needed.

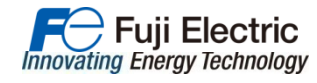

### **Configuration example (2)**

#### System configurations below are possible.

1:1 connection

Connect one PC to monitor and one V9.

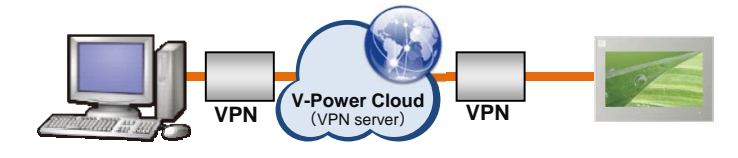

1:n:m connection

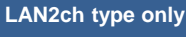

Connect one PC to monitor and multiple V9s which have multiple devices connected on their second LAN ports.

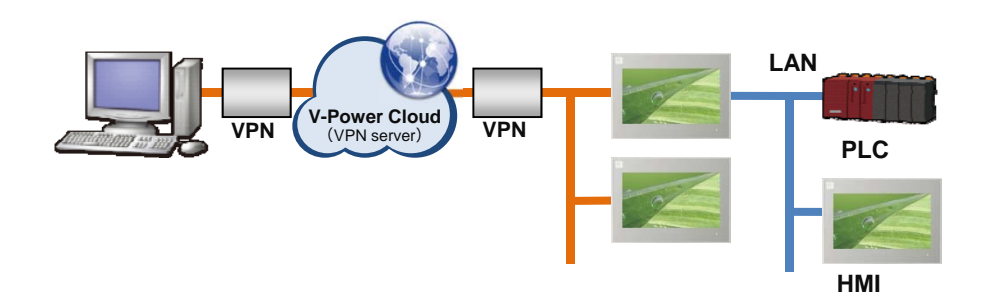

and multiple V/9s which

#### 1:n connection

Connect one PC to monitor and multiple V9s.

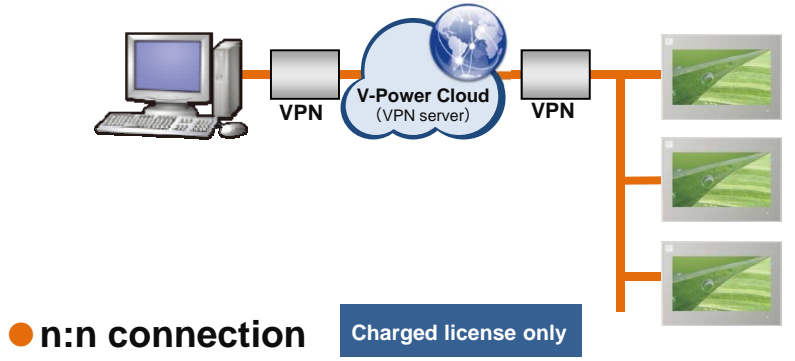

Connect multiple PCs to monitor and multiple V9s.

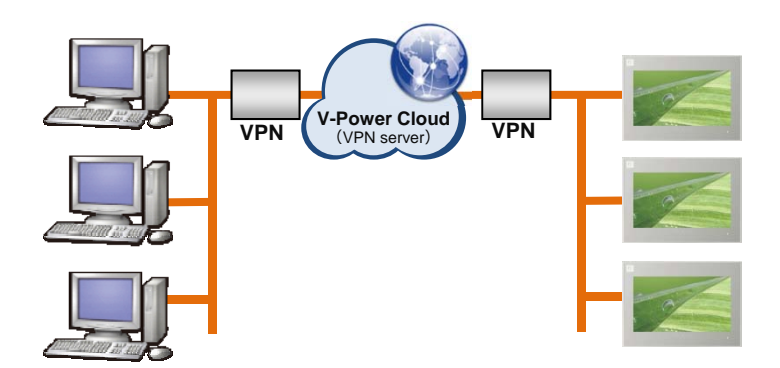

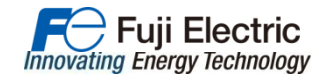

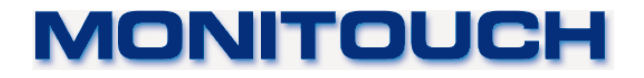

### How to set up on V9

VPN setting on V9 local screen.

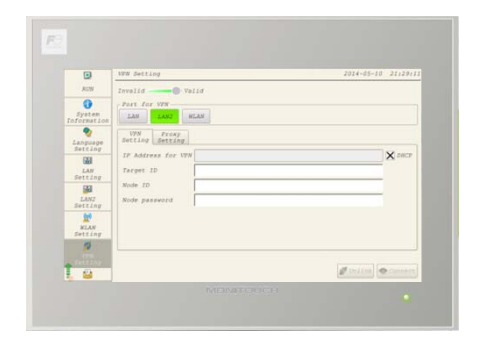

#### <VPN setting (Current operation in July)

Register all the necessary information on V9 to link the information of PC and V9 series.

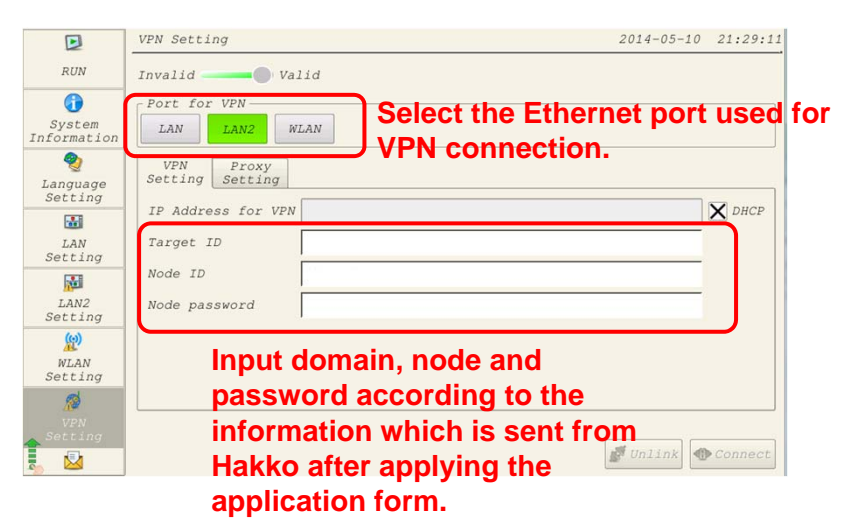

#### <Proxy setting>

Set the information when it is connected to internet via the proxy server.

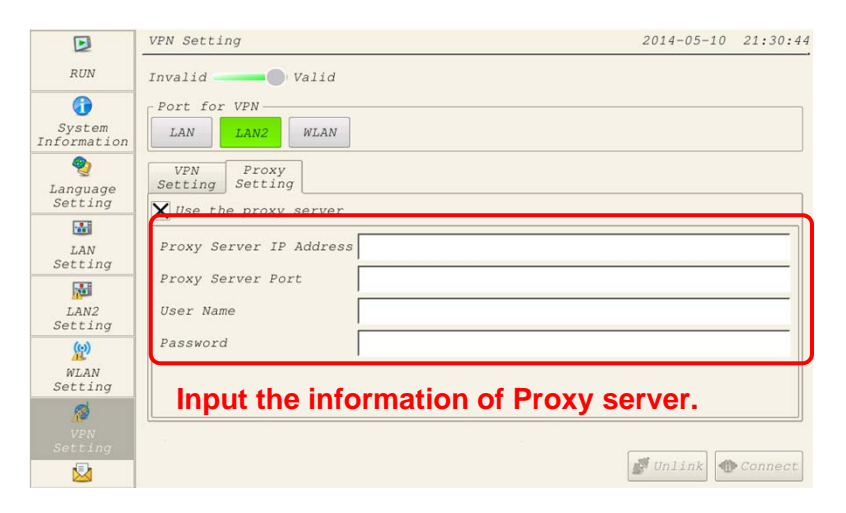

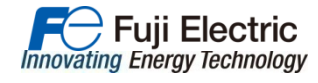

### V-Connect (Management tool)

### Install the management tool on the PC which you use for remote monitoring and connect to VPN server.

#### Log in screen

When V-Connect is stated up, the log in menu is displayed.

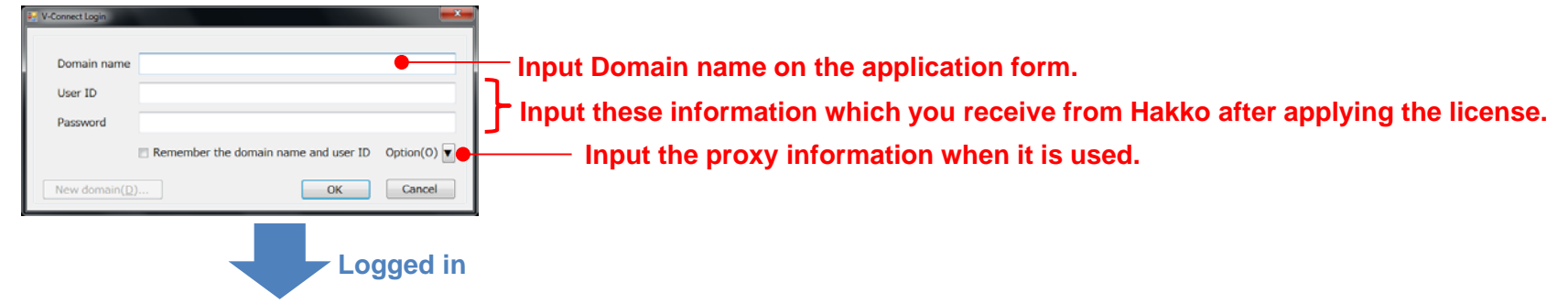

#### **Main screen**

The information which is registered on the VPN server is displayed according to the long in information.

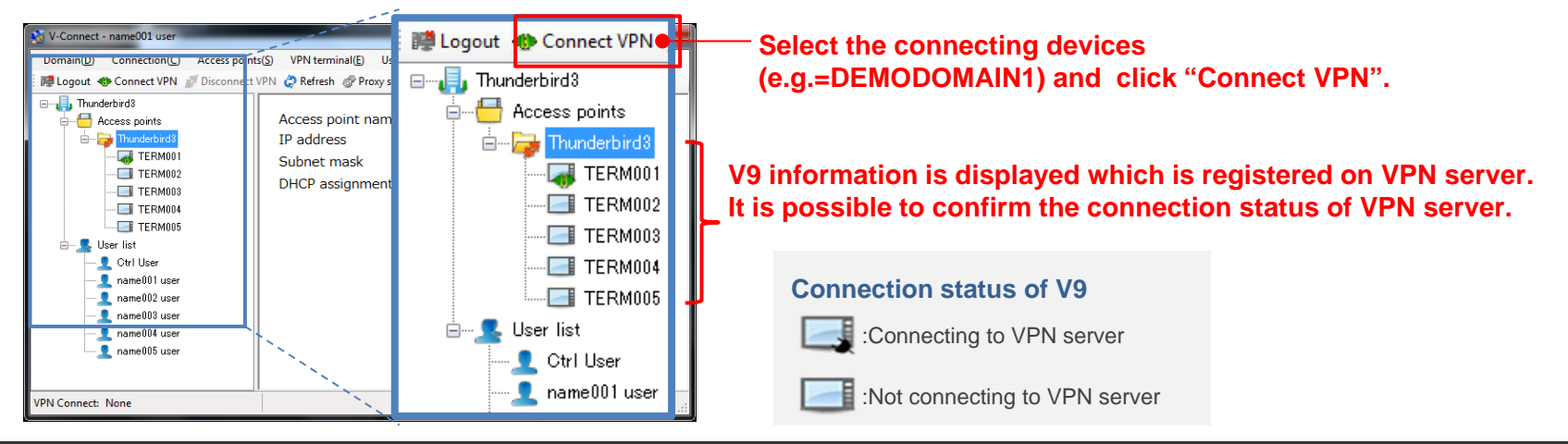

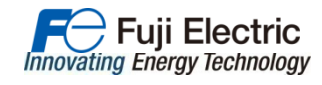

## Easy connection between monitoring site and devices in the factory with domain ID and node ID

How do we establish the connection with your multiple V9s?

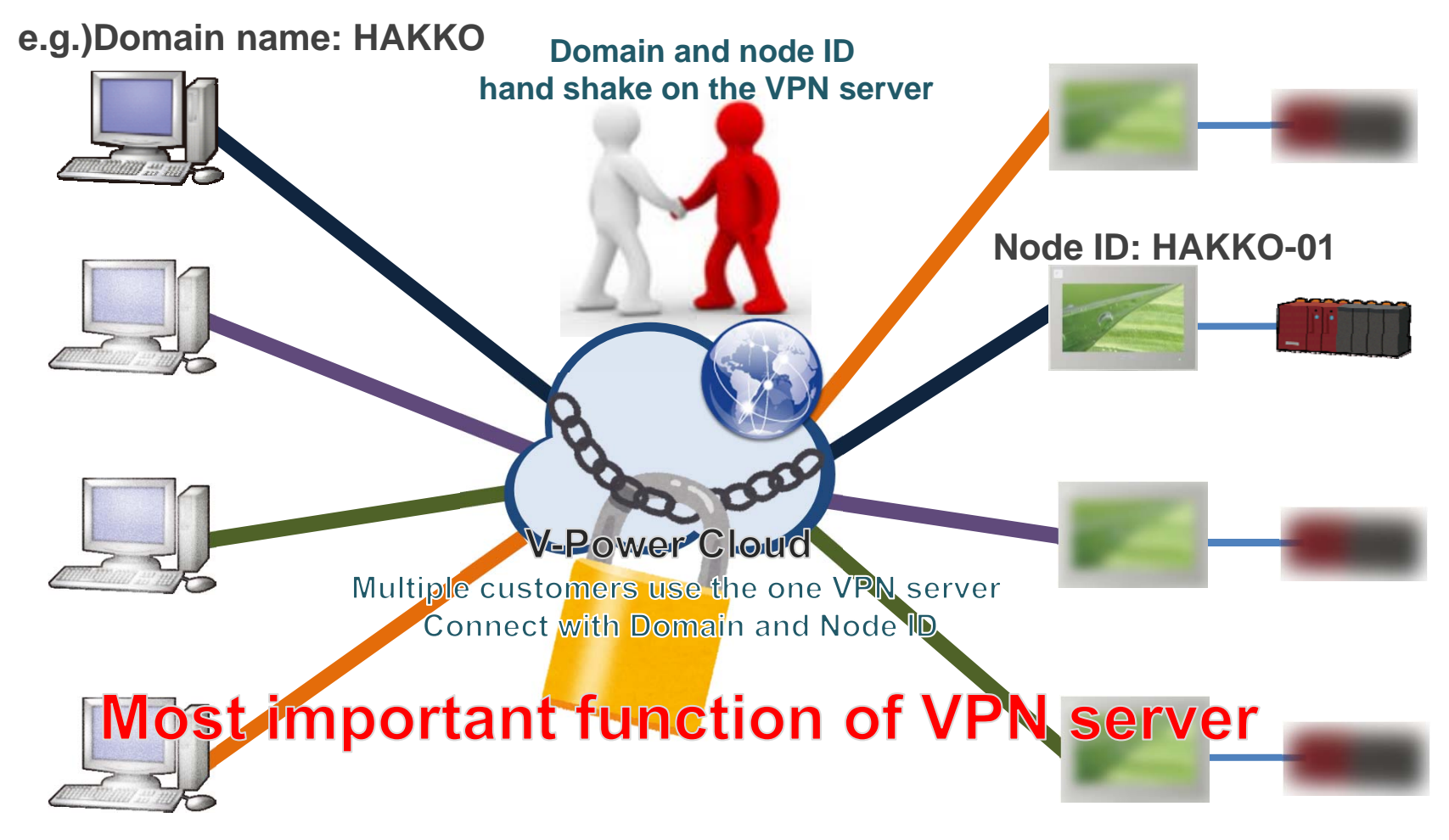

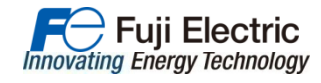

### **Application example 1**

### **Preventive maintenance (condition based maintenance)**

Remote maintenance system enables systematic maintenance of the equipment by monitoring the operation status and checking for signs of abnormality. Appropriate maintenance can extend the machine's lifespan and reduce the frequency of accidental stoppages.

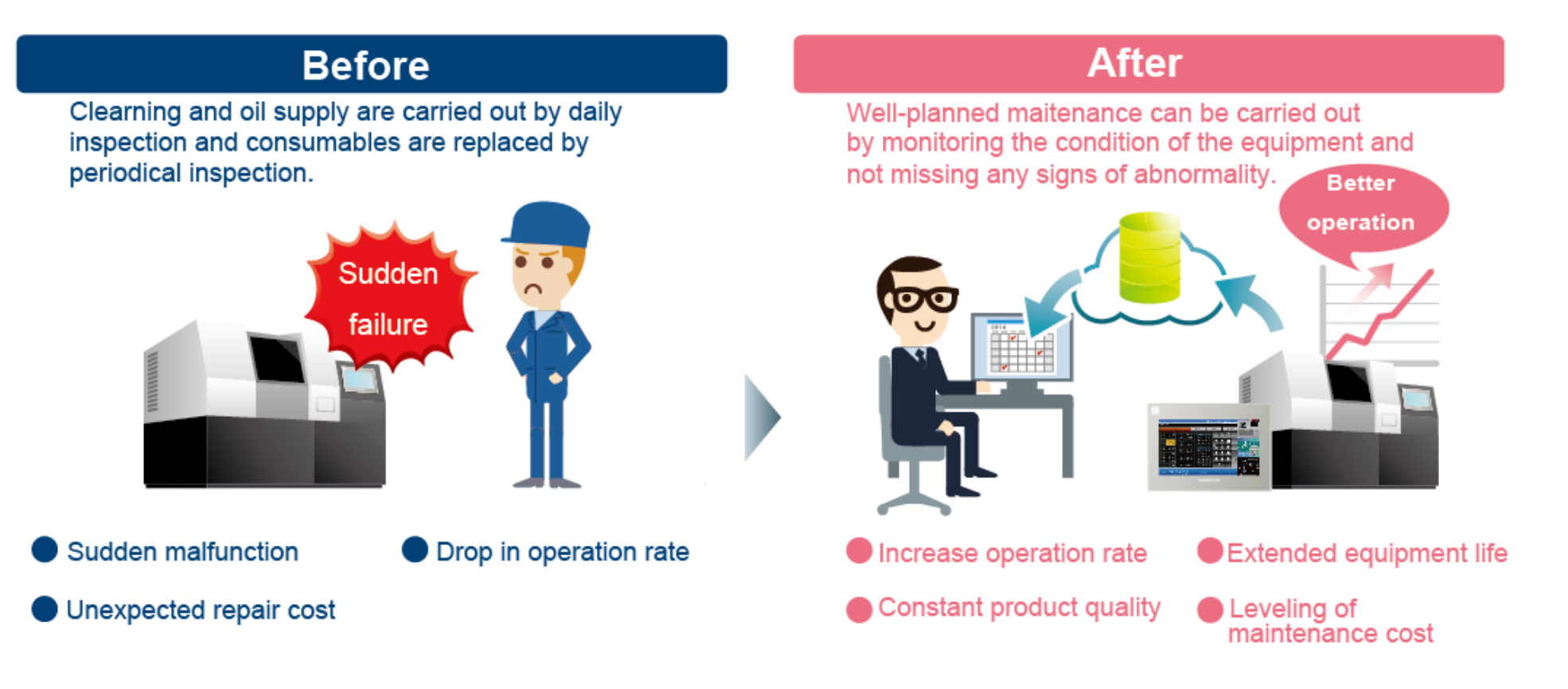

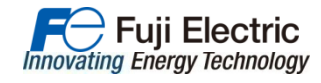

### **Application example 2**

#### Improvement of the service

It is possible to collect the system information from the each factory by monitoring remotely. It can help you to make the priority for the visiting the customers.

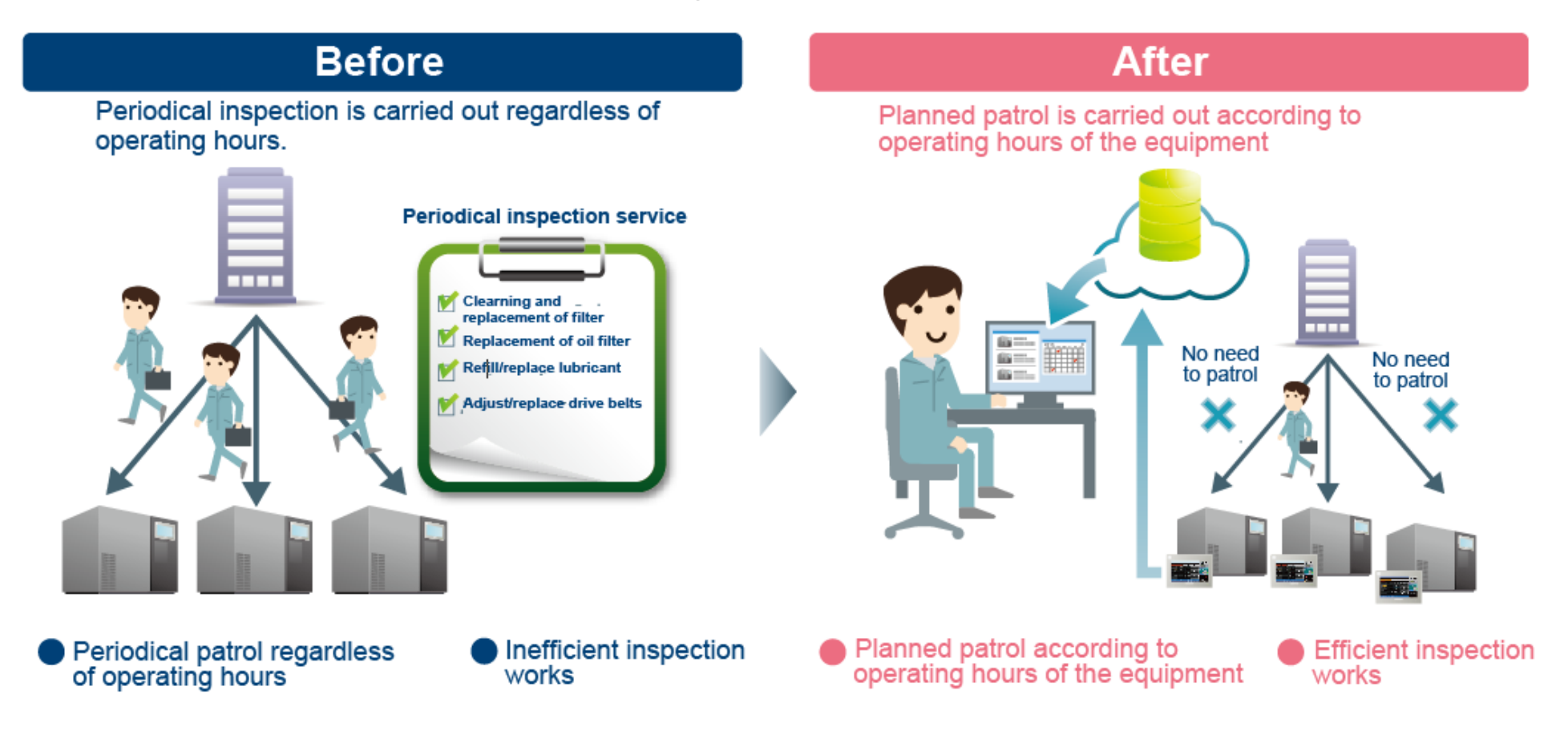

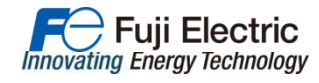

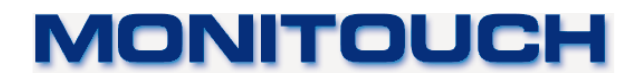

### Model

| Туре       |            | Display<br>size/Resolution |          | Specifications       |               |                 |              |                  |       |             |     |     |                 | VPN               |         | Deschartion               |
|------------|------------|----------------------------|----------|----------------------|---------------|-----------------|--------------|------------------|-------|-------------|-----|-----|-----------------|-------------------|---------|---------------------------|
|            | Model      |                            |          | Touch<br>switch      | Video/<br>RGB | AUDIO<br>output | Wirele<br>ss | Extend<br>ed LAN | UL508 | ANSI<br>ISA | CE  | кс  | Power<br>supply | VPN<br>connection | Routing | type                      |
| Advanced · | V9101iWRLD | 10.1" wide                 | 1024x600 | Capacitance          | Yes           | Yes             | Yes          | Yes              | Yes   | No          | Yes | Yes | DC24V           | Yes               | Yes     | Standard<br>Product       |
|            | V9100iWRLD |                            |          | Analog<br>resistance | Yes           | Yes             | Yes          | Yes              | Yes   | No          | Yes | Yes |                 | Yes               | Yes     | produced on<br>order item |
|            | V9101iWLD  |                            |          | Capacitance          | Yes           | Yes             | No           | Yes              | Yes   | No          | Yes | Yes |                 | Yes               | Yes     | Standard<br>Product       |
|            | V9100iWLD  |                            |          | Analog<br>resistance | Yes           | Yes             | No           | Yes              | Yes   | No          | Yes | Yes |                 | Yes               | Yes     | produced on<br>order item |

|          |           | Display<br>size/Resolution |         | Specifications       |               |                 |              |                  |       |             |     |     |                 |                   | VPN     |                           |
|----------|-----------|----------------------------|---------|----------------------|---------------|-----------------|--------------|------------------|-------|-------------|-----|-----|-----------------|-------------------|---------|---------------------------|
| Туре     | Model     |                            |         | Touch<br>switch      | Video/<br>RGB | AUDIO<br>output | Wirele<br>ss | Extend<br>ed LAN | UL508 | ANSI<br>ISA | CE  | кс  | Power<br>supply | VPN<br>connection | Routing | type                      |
|          | V9100iS   |                            | 800x600 | Analog<br>resistance | Yes           | Yes             | No           | No               | No    | No          | No  | Yes | AC100 to 240V   | Yes               | No      | Standard<br>Product       |
| Standard | V9100iSD  | 10.4"                      |         | Analog<br>resistance | Yes           | Yes             | No           | No               | Yes   | #           | Yes | Yes | <br>DC24V       | Yes               | No      | Standard<br>Product       |
|          | V9100iSLD | 10.4                       |         | Analog<br>resistance | Yes           | Yes             | No           | Yes              | Yes   | No          | Yes | Yes |                 | Yes               | Yes     | produced on<br>order item |
|          | V9100iSRD |                            |         | Analog<br>resistance | Yes           | Yes             | Yes          | No               | Yes   | No          | No  | No  |                 | Yes               | Yes     | produced on<br>order item |
|          | V9080iSD  |                            | 800x600 | Analog<br>resistance | Yes           | Yes             | No           | No               | Yes   | #           | Yes | Yes | <br>DC24V       | Yes               | No      | Standard<br>Product       |
|          | V9080iSLD | 8.4"                       |         | Analog<br>resistance | Yes           | Yes             | No           | Yes              | Yes   | No          | Yes | Yes |                 | Yes               | Yes     | produced on<br>order item |
|          | V9080iSRD |                            |         | Analog<br>resistance | Yes           | Yes             | Yes          | No               | Yes   | No          | No  | No  |                 | Yes               | Yes     | produced on<br>order item |

|      |               | Display<br>size/Resolution |             | Specifications       |               |                 |              |                  |       |             |     |     |                 | VPN               |         | Deschartier         |
|------|---------------|----------------------------|-------------|----------------------|---------------|-----------------|--------------|------------------|-------|-------------|-----|-----|-----------------|-------------------|---------|---------------------|
| Туре | Model         |                            |             | Touch<br>switch      | Video/<br>RGB | AUDIO<br>output | Wirele<br>ss | Extend<br>ed LAN | UL508 | ANSI<br>ISA | CE  | кс  | Power<br>supply | VPN<br>connection | Routing | type                |
|      | V9100iC       | 40.4"                      | " 640x480 r | Analog<br>resistance | No            | No              | No           | No               | No    | No          | No  | Yes | AC100 to 240V   | Yes               | No      | Standard<br>Product |
| Lite | Lite V9100iCD | 10.4" 640                  |             | Analog<br>resistance | No            | No              | No           | No               | Yes   | No          | Yes | Yes | DC24V           | Yes               | No      | Standard<br>Product |
|      | V9080iCD      | 8.4"                       | 640x480     | Analog<br>resistance | No            | No              | No           | No               | Yes   | No          | Yes | Yes | DC24V           | Yes               | No      | Standard<br>Product |

#: ANSI ISA/NEMA4 will be supported after the release.

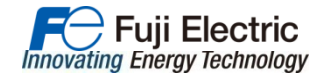

### **License Types**

We provide you various kinds of license depending on your needs.

| Ту                      | ре                       | Free                                                                                                | Value  | Simple | Wide   | Extra     |  |
|-------------------------|--------------------------|----------------------------------------------------------------------------------------------------|--------|--------|--------|-----------|--|
|                         | 1:1                      | ОК                                                                                                  | ОК     | ОК     | ОК     | ОК        |  |
| System<br>Configuration | 1:n                      | OK                                                                                                  | OK     | OK     | ОК     | ОК        |  |
| (see below)             | 1:n:m                    | OK                                                                                                  | OK     | ОК     | ОК     | OK        |  |
|                         | n:n                      | _                                                                                                   | OK     | ОК     | ОК     | ОК        |  |
| V9 station              | s (max)                  | 5                                                                                                   | 10     | 30     | 100    | Unlimited |  |
|                         | Additional connection *1 |                                                                                                    | -      | VPN-A  |        |           |  |
|                         | 1st Year                 | -                                                                                                   | VPN-V  | VPN-S  | VPN-W  | VPN-E     |  |
| Part                    | Renewal<br>(annual)      | -                                                                                                   | VPN-VR | VPN-SR | VPN-WR | VPN-ER    |  |
| Number                  | Notes                    | <b>30 days</b><br>(To be deactivated if<br>paid license is not<br>registered within the<br>period.) |        |        |        |           |  |

\*1 Registered V9 panels are usually connected as a same network when VPN connection is established. If you wish to use particular V9 panel(s) as different network, you need additional connection (subdomain) as many as necessary.

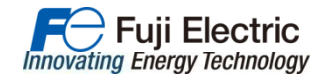

### MONITOUCH

### **Registration process for Customer (Process by Oct, 2014)**

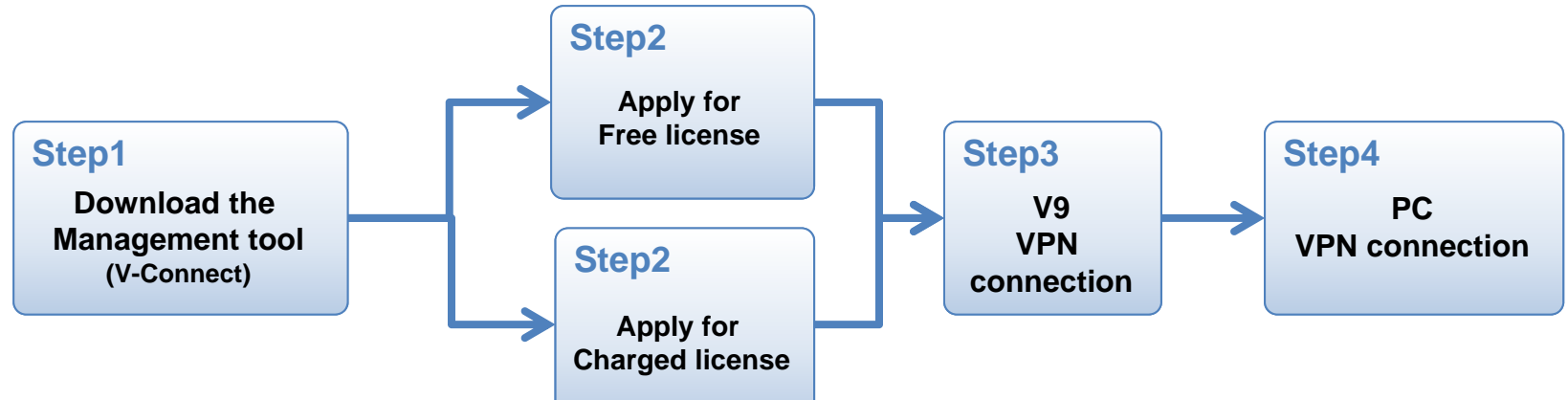

| STEP1 | Download the management tool (V-Connect)<br>- Users download the VPN management tool from our website for free.                                                                                                    |
|-------|----------------------------------------------------------------------------------------------------|
| STEP2 | Apply for Free license<br>Download the application form from our website.<br>Fill out all the information on the sheet and contact with the sales office.                                                                                                    |
|       | Apply for Charged license<br>Download the application form from our website when you apply for free license or switch it to the charged license.<br>Fill out all the information on the sheet and contact with the sales office.                                                 |
| STEP3 | <ul> <li>V9 VPN connection <ul> <li>(1) Set up the LAN (IP) setting (Internet connection setting) on V9 local screen.</li> <li>(2) Set Connection ID/Node ID/Password and connect to VPN server.</li> <li>(Set up the proxy setting when it is required.)</li> </ul> </li> </ul> |
| STEP4 | PC VPN connection<br>Select the MONITOUCH which you wish to connect from the management tool (V-Connect) then establish the VPN<br>connection.                                                                                                    |

#### \*Download V-Connect and application form from:

URL : http://monitouch.fujielectric.com/site/support-e/download-index-01.html